## TUTORIAL DA UTILIZAÇÃO DO SISTEMA DE PAGAMENTO DO IFRS (PagTesouro) PARA EFETUAR A INSCRIÇÃO NO PROCESSO SELETIVO PARA PÓS-GRADUAÇÃO - MESTRADO PROFISSIONAL EM VITICULTURA E ENOLOGIA – 2024 – retificado em 13/05

Para efetuar o pagamento da taxa de inscrição referente ao processo seletivo do Mestrado Profissional em Viticultura e Enologia siga os passos abaixo:

- 1) Acesse o link https://pagtesouro.ifrs.edu.br/
- 2) Clique em realizar o pagamento, conforme imagem abaixo:

| Olá! Esta é a plataforma digital para pagamentos de produtos, serviços administrativos, inscrições,<br>taxas, multas e outros para o Instituto Federal de Educação, Ciência e Tecnologia do Rio Grande do<br>Sul (IFRS) e suas Unidades.<br>A plataforma recebe <b>Pix e Cartão de Crédito</b> , com confirmação instantânea. Funciona 24 horas por |                                                                                                    |                                                    |
|----------------------------------------------------------------------------------------------------|----------------------------------------------------------------------------------------------------|----------------------------------------------------|
| A plataforma recebe <b>Pix</b> e <b>Cartão de Cr</b><br>dia, sete dias por semana. É uma altern<br>continua sendo uma opção de pagamen<br><b>EQ</b><br>Consultar Pagamento                                                                                                    | édito, com confirmação instantânea.<br>ativa à Guia de Recolhimento de Rec<br>nto ao IFRS.<br>Realizar Pagamento | Funciona 24 horas por<br>eitas da União (GRU), que |
|                                                                                                    |                                                                                                    |                                                    |

3) Na próxima tela escolher a unidade de pagamento "Campus Bento Gonçalves", conforme imagem:

| Escolha uma Unidade para Pagamento |                        |               |                |          |                 |                    |
|------------------------------------|------------------------|---------------|----------------|----------|-----------------|--------------------|
| CAMPUS ALVORADA                    | CAMPUS BENTO GONÇALVES | CAMPUS CANOAS | CAMPUS CAXIA   | S DO SUL | CAMPUS ERECHIM  | CAMPUS FARROUPILHA |
| CAMPUS FELIZ                       | CAMPUS IBIRUBÁ         | CAMPUS OSÓRIO | CAMPUS PORTO A | ALEGRE   | CAMPUS RESTINGA | CAMPUS RIO GRANDE  |
| CAMPUS ROLANTE                     | CAMPUS SERTÃO          | САМРИ         | IS VACARIA     | CAMPUS   | VIAMÃO          | REITORIA           |
|                                    |                        |               |                |          |                 |                    |

4) Na próxima tela clicar diretamente em "novo pagamento", conforme imagem abaixo:

| gov | <b>br</b>                             | Sistema de Pagamentos do IFRS |                                       |
|-----|---------------------------------------|-------------------------------|---------------------------------------|
| P   | Pagamento para Campus Bento Gonçalves |                               |                                       |
|     |                                       |                               | Já tenho o código para Pagamento      |
|     | Código do                             | o Pagamento *                 |                                       |
|     |                                       |                               |                                       |
|     |                                       |                               | ou, realizar um pagamento manualmente |
|     |                                       |                               | NOVO PAGAMENTO                        |

5) Na próxima tela escolher o serviço "pgto. Inscrição proc. seletivo – espec. ou mestrado (11421)", conforme imagem abaixo:

| Nov | Novo Pagamento para Campus Bento Gonçalves |  |  |
|-----|--------------------------------------------|--|--|
| 0   | Serviço                                    |  |  |
| R   | Unidade<br>Campus Bento Gonçalves          |  |  |
| ŵ   | Serviço                                    |  |  |
|     |                                            |  |  |
| VOL | TAR                                        |  |  |

 Na próxima tela preencha com <u>seu nome completo</u> e o <u>número do seu</u> <u>CPF</u>, conforme imagem abaixo:

| 2 | 2 Identificação                |  |  |
|---|--------------------------------|--|--|
| - | Nome Completo<br>Maria Augusta |  |  |
|   | CPF / CNPJ                     |  |  |
|   |                                |  |  |

7) Na próxima tela preencha o número de referência 012024 e, no campo competência, escolha a data dentro do mês em que está sendo efetuado o pagamento, abril (04/2024) ou maio (05/2024), já que o período de inscrição vai de 22/04 a 27/05, sendo o dia 28/05 o último dia para pagamento. Depois de preencher os dados, clique em "próximo".

| agament | to em abril:                                    |
|---------|-------------------------------------------------|
| Nov     | o Pagamento para Campus Bento Gonçalves         |
| 3       | Informações Extras                              |
| As ir   | iformações abaixo são opcionais.                |
|         | Número de Referência                            |
| 123     | 012024                                          |
|         | Competência                                     |
|         | 04/2024                                         |
|         | Selecione qualquer data dentro do mês desejado. |
|         |                                                 |
| ANT     | ERIOR                                           |
|         |                                                 |

Pagamento em maio:

| Nov   | Novo Pagamento para Campus Bento Gonçalves      |  |  |
|-------|-------------------------------------------------|--|--|
| 3     | Informações Extras                              |  |  |
| As ir | nformações abaixo são opcionais.                |  |  |
|       | Número de Referência                            |  |  |
| 123   | 012024                                          |  |  |
|       | Competência                                     |  |  |
|       | 05/2024                                         |  |  |
|       | Selecione qualquer data dentro do mês desejado. |  |  |
|       |                                                 |  |  |
| ANT   | ANTERIOR                                        |  |  |

8) Na próxima tela digite o valor de **R\$ 150,00** (cento e cinquenta reais), conforme imagem abaixo:

| Nov | Novo Pagamento para Campus Bento Gonçalves |  |  |
|-----|--------------------------------------------|--|--|
| 4   | Valor                                      |  |  |
| R\$ | Valor<br>150,00                            |  |  |
|     | Valor total do pagamento.                  |  |  |
| ANT | ANTERIOR                                   |  |  |

9) Na próxima tela aparecerá o resumo do pagamento. Confira os dados e clique em "não sou um robô" e, depois, em concluir, conforme imagem abaixo:

IMPORTANTE: Ao clicar em "Concluir" o pagamento será gerado e você terá **<u>1h para realizá-lo</u>**.

| § Resumo                                                                                                    |                                                  |          |
|----------------------------------------------------------------------------------------------------|--------------------------------------------------|----------|
| Confira o Resumo do Pagamento<br>Você pagará a quantia de R\$ 150,00 para Campus Bento Gonçalves pelo serviço PGTO. INSCRIÇÃO PROC.SELETIVO - ESPEC. OU MESTRADO (11421)<br>O pagamento referente ao mês 05/2024 será em nome de Maria Augusta (<br>O número de referência atrelado a esse pagamento é 012024.<br>Ao clicar em "Concluir" o pagamento será gerado e você terá <u>1h</u> para realizá-lo. | Não sou um robó<br>reCATOHA<br>Practade - Terres |          |
| ANTERIOR                                                                                                    |                                                  | CONCLUIR |

10) Na próxima tela aparecerá o código de pagamento. Você deverá clicar em PAGAR, conforme imagem abaixo:

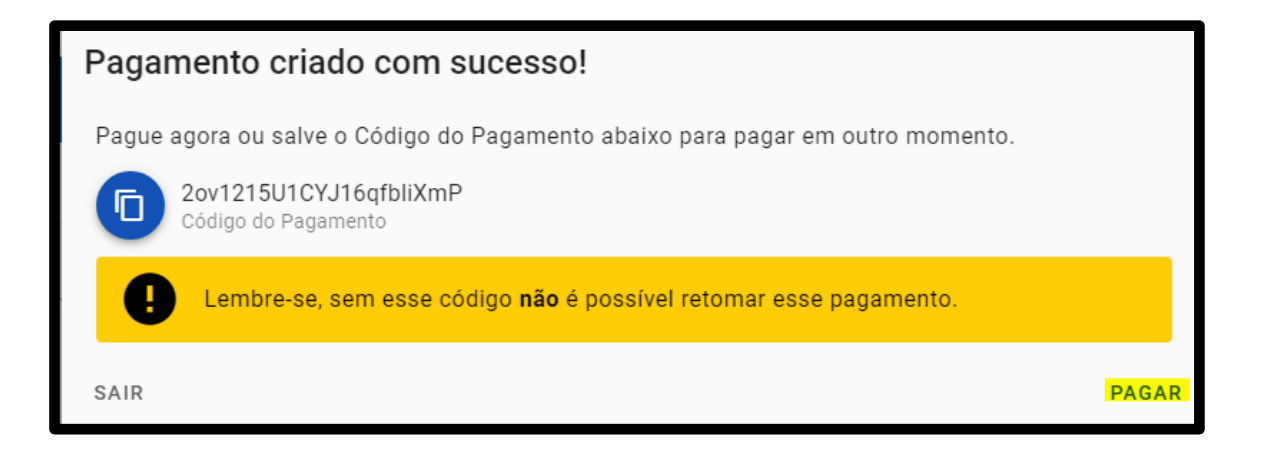

 Na próxima tela os dados do pagamento aparecerão novamente e a data de vencimento será inserida automaticamente pelo sistema (o sistema dará 24 horas como prazo máximo, após a solicitação de pagamento). Clique em "pagar agora".

| Pagamento                                                           | Pagamento 2ov1215U1CYJ16qfbliXmP                                                                                                    |  |  |
|---------------------------------------------------------------------|----------------------------------------------------------------------------------------------------|--|--|
| Pagamento no v<br>O pagamento re<br>O número de re<br>Vencimento em | Pagamento no valor de <b>R\$ 150,00</b> para <b>Campus Bento Gonçalves</b> pelo serviço <b>PGTO. INSCRIÇÃO PROC.SELETIVO - ESPEC. OU MESTRADO (11421)</b> .<br>O pagamento referente ao mês <b>05/2024</b> está em nome de <b>Maria Augusta (http://org.cog.th</b> ).<br>O número de referência atrelado a esse pagamento é <b>12024</b> .<br>Vencimento em <b>23/03/2024</b> . |  |  |
| 🗙 Atença                                                            | ão! Ao clicar em "Pagar Agora" você iniciará um processo de acesso único. Ou seja, a tela para pagamento só será exibida uma única vez.                                                                                                    |  |  |
| VOLTAR PA                                                           | AGAR AGORA                                                                                                    |  |  |

12) Na tela seguinte é preciso selecionar a forma de pagamento: PIX, Cartão de Crédito (somente Mercado Pago ou PicPay) ou Boleto (GRU). Depois que escolher a opção clique em "pagar".

## **IMPORTANTE:**

\*Se escolher pagar com Cartão de Crédito (Mercado Pago ou PicPay) será acrescido ao valor uma taxa de 2,99% (equivalente a R\$ 4,49).

\*Se escolher pagar com Boleto (GRU) o pagamento deverá ser realizado, exclusivamente, no Banco do Brasil.

| P C C C C C C C C C C C C C C C C C C C                                           |                                                                                                    |
|-----------------------------------------------------------------------------------|----------------------------------------------------------------------------------------------------|
| Dados da Solicitação do Pagamento                                                 | Formas de Pagamento                                                                                                |
| <b>Descrição</b><br>11421 - PGTO. INSCRIÇÃO PROC.SELETIVO - ESPEC. OU<br>MESTRADO | Selecione a forma de pagamento:                                                                                    |
| Nome do contribuinte<br>Maria Augusta                                             | Pix Cartão de Boleto<br>Crédito GRU                                                                                |
| CPF do contribuinte                                                               | Ao escolher a opção Pagar, serão gerados um QR Code e um<br>Código que podem ser usados para realizar o pagamento. |
| Número de referência<br>12024                                                     |                                                                                                    |
| Valor total do serviço<br>R\$ 150,00                                              |                                                                                                    |

Se escolher a opção PIX aparecerá o QR Code e o código para copiar, conforme imagem abaixo:

| <b>C</b><br>Tesouro                                                               |                                                                                                    |
|-----------------------------------------------------------------------------------|----------------------------------------------------------------------------------------------------|
| Aguardando realiz                                                                 | eção do pagamento                                                                                                    |
| Dados da Solicitação do Pagamento                                                 | Pagamento via Pix                                                                                                    |
| <b>Descrição</b><br>11421 - PGTO. INSCRIÇÃO PROC.SELETIVO - ESPEC. OU<br>MESTRADO | Aponte a câmera do celular para o QR Code/Imagem abaixo<br>usando o app da sua instituição de pagamento ou copie o<br>código. |
| Nome do contribuinte<br>Maria Augusta                                             | O QR Code expira em 23/03/2024 às 23:59 (Brasília-DF).                                                                        |
| CPF do contribuinte                                                               | 00020101021228980014br.go<br>v.bcb.pix2578apipixstn.tesouro<br>.gov.br/v2/cobv/7pg8EZU1rP1                                    |
| Número de referência<br>12024                                                     | 9/V22000006040g0U7J0525C<br>YksxU5552040000530398655<br>028R5916TESOURO<br>NACIONAL6008BRASILIA620<br>70503***83040EEB        |
| Valor total do serviço<br>R\$ 150,00                                              | Copiar código 💭                                                                                                    |
|                                                                                   | Imprimir Fechar                                                                                                    |

Se escolher cartão de crédito é preciso selecionar qual você utilizará, se Mercado Pago ou PicPay (lembrando do acréscimo de 2,99%)

| Tesouro                                                                           |                                                                                                    |  |  |
|-----------------------------------------------------------------------------------|----------------------------------------------------------------------------------------------------|--|--|
| Dados da Solicitação do Pagamento                                                 | Formas de Pagamento                                                                                         |  |  |
| <b>Descrição</b><br>11421 - PGTO. INSCRIÇÃO PROC.SELETIVO - ESPEC. OU<br>MESTRADO | Selecione a forma de pagamento:                                                                             |  |  |
| Nome do contribuinte<br>Maria Augusta                                             | Pix Cartão de Boleto<br>Crédito GRU                                                                         |  |  |
| CPF do contribuinte                                                               | Escolha o prestador de pagamento e confirme a operação. A depender do escolhido, não é necessário cadastro. |  |  |
| Número de referência<br>12024                                                     | C S Mercado Pago Tarifa: <b>R\$ 4,49 (2,99%) *</b>                                                          |  |  |
| Valor total do serviço<br>R\$ 150.00                                              | P <sup>®</sup> PicPay         Tarifa: R\$ 4,49 (2,99%)*                                                     |  |  |
|                                                                                   | * Tarifa válida para pagamento à vista. O prestador poderá                                                  |  |  |

Se escolher Boleto (GRU), após clicar em "pagar" você será redirecionado para outra aba. Nesta outra aba será gerado o boleto que deverá ser pago no Banco do Brasil.

| <b>P</b><br><b>C</b><br><b>C</b><br><b>C</b><br><b>C</b><br><b>C</b><br><b>C</b><br><b>C</b><br><b>C</b>            |                                                                                                    |  |  |
|----------------------------------------------------------------------------------------------------|----------------------------------------------------------------------------------------------------|--|--|
| Dados da Solicitação do Pagamento                                                                                   | Formas de Pagamento                                                                                                    |  |  |
| Descrição<br>11421 - PGTO. INSCRIÇÃO PROC.SELETIVO - ESPEC. OU<br>MESTRADO<br>Nome do contribuinte<br>Maria Augusta | Selecione a forma de pagamento:<br>Pix Pix Cartão de Crédito Boleto GRU                                                                                                    |  |  |
| CPF do contribuinte<br>Número de referência<br>12024                                                                | Ao confirmar a operação, você será redirecionado(a) para outra<br>aba, onde poderá visualizar ou fazer o download do boleto de<br>GRU Simples para pagamento em algum dos canais<br>disponibilizados pelo Banco do Brasil. |  |  |
| <b>Valor total do serviço</b><br>R\$ 150,00                                                                         |                                                                                                    |  |  |

| GUIA DE RECOLHIMENTO DA UNIÃO - GRU<br>MINISTÉRIO DA FAZENDA<br>SECRETARIA DO TESOURO NACIONAL                                                                                                    | Código de Recolhimento                        | 28900-0                                |            |
|----------------------------------------------------------------------------------------------------|-----------------------------------------------|----------------------------------------|------------|
|                                                                                                    | Número de Referência                          | 12024                                  |            |
|                                                                                                    | Competência                                   | 05/2024                                |            |
|                                                                                                    | SECRETARIA DO TESOURO NACIONAL                | Vencimento                             | 23/03/2024 |
| Nome da Unidade Gest<br>INST.FED.DO                                                                                                    | ora Arrecadadora<br>RS/CAMPUS BENTO GONCALVES | Código da Unidade Gestora Arrecadadora | 158264     |
| Nome do Contribuinte<br>Maria Augusta                                                                                                    |                                               | CPF ou CNPJ do Contribuinte            |            |
| Instruções:<br>As informações inseridas nessa guia são de exclusiva responsabilidade<br>do contribuinte, que deverá, em caso de dúvidas, consultar<br>a Unidade Gestora Arrecadadora.<br>SR. CAIXA: NÃO RECEBER EM CHEQUE | Valor Principal                               | 150,00                                 |            |
|                                                                                                    | (-) Descontos/Abatimentos                     |                                        |            |
|                                                                                                    | (-) Outras Deduções                           |                                        |            |
|                                                                                                    | (+) Mora/Multa                                |                                        |            |
| GRU SIMPLES<br>Pagamento exclusivo no Banco do Brasil S.A.                                                                                                    | (+) Juros/Encargos                            |                                        |            |
|                                                                                                    | (+) Outros Acréscimos                         |                                        |            |
|                                                                                                    | (=) Valor Total                               | 150,00                                 |            |

 Depois de efetuar o pagamento, salvar o comprovante e anexar junto ao formulário de inscrição do processo seletivo.